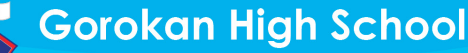

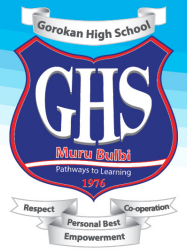

Principal (Rel.): Mrs Shanie Singleton Deputy Principal: Mrs Kim Costa Deputy Principal: Mr Andrew Collins Deputy Principal (Rel.): Mr Jon Glasson

#### INFORMATION FOR OUR STUDENTS AND THEIR PARENTS/CARERS.

WEEK 9 Term 1 - This is Week B of the timetable.

WEEK 10 Term 1- This is Week A of the timetable

WEEK 11 Term 2 - This is Week B of the timetable.

### **Recommendations and Daily Structure for On-Line Learning**

Wake up to your alarm and start the day as normal. Eat a healthy breakfast, get yourself dressed in comfy clothes and get your learning space prepared. Learning starts at 8.20 am with Period 1.

#### Period 1 – 8.20 am – 9.20 am

Follow your timetable just as you would at school. For example, if you have English period 1, log on to your on-line learning platform or complete some English work from your booklet. **Period 1 finishes at 9.20 am.** 

Have a walk around the house – grab a drink of water and go to the loo.

#### Period 2 9.25 am – 10.30 am.

Follow your timetable just as you would at school. For example, you now have Science. Log on to your on-line learning platform or complete some Science work from your booklet. Period 3 finishes at 10.30 am.

Have a recess break. 10.30 am – 11.00 am. Make yourself something to eat and drink – chat with your friends online, give Mum or Dad a call to let them know how hard you've been working. (Maybe even put a load of washing on ☺).

## Period 3 11.00 am – 12.00 pm

Period 4 12.00 pm – 12.50 pm – Follow your timetable.

If you have a PDHPE prac. Lesson or Integrated sport – design an exercise routine that you can complete in your lounge room. Or log on to your on-line learning platform to see what your teacher is suggesting for you to do. The PDHPE faculty have put up heaps of links to some suggestions. Dance vigorously to your favourite song. Do some physical activity.

Do the same for other practical lessons you may have – play an instrument, listen to music, sing, cook dinner, build something, draw something, get creative.

Lunch – 12. 50 pm – 1.30 pm. Eat something healthy. Connect with your friends. Talk to your family. (Have you remembered to hang out the washing?)

Period 5 – 1.30 pm – 2.30 pm – Follow your timetable.

2.30 pm – Bell Time! Well done! A great day of learning. (Bring the washing in!)

Things to remember and our Rules of Engagement for your conduct during on-line learning:

- Behaviour or language that is not appropriate in a school or classroom setting is not appropriate on social media channels created for educational purposes.
- All interactions are specific to the educational topic relevant to that timeframe.
- Personal comments of any nature are not appropriate.
- Comments or material that are off topic or contravene acceptable community standards are not appropriate.
- The online platform will generally be monitored during regular school hours of 8.20am to 2.30pm weekdays.
- Failure to comply with the Rules of Engagement may result in disciplinary action being undertaken by the school.

#### How to access your on-line learning

Please see below. Find your relevant classes and connect to your on-line classroom.

## ENGLISH

| Class        | Online Platform/s | Class code / password | Access point (link,<br>student portal, etc) |
|--------------|-------------------|-----------------------|---------------------------------------------|
| 7P           | Google Classroom  | U2iyex4               | App or student portal                       |
| 7C           | Google Classroom  | Rldmi57               |                                             |
| 8P           | Google Classroom  | sytoezo               |                                             |
| 8C           | Google Classroom  | 4hizkfw               |                                             |
| 8R           | Google Classroom  | S6obecl               |                                             |
| 8D           | Google Classroom  | M4nzw5k               |                                             |
| 8M           | Google Classroom  | Nbged49               |                                             |
| 8F           | Google Classroom  | rfmbxlv               |                                             |
| 85           | Google Classroom  | X5zllh7               |                                             |
| 8T           | Google Classroom  | xxfuttd               |                                             |
| 9P           | Google Classroom  | Mty7tus               |                                             |
| 9A Hellier   | Google Classroom  | Cldquh3               |                                             |
| 9A McCullagh | Google Classroom  | Smu7wer               |                                             |
| 9В           | Google Classroom  | Imelwls               |                                             |
| 9C           | Google Classroom  | Doc4sjn               |                                             |
| 91           | Google Classroom  | bpumuco               |                                             |
| 9 2          | Google Classroom  | 5qrshuy               |                                             |
| 93           | Google Classroom  | 3dqoag7               |                                             |
| 10P          | Google Classroom  | E63i43x               |                                             |
| 10L          | Google Classroom  | Rzexxg5               |                                             |
| 10H          | Google Classroom  | hwiidnk               |                                             |
| 10T          | Google Classroom  | 5ornbgp               |                                             |
| 10A          | Google Classroom  | Xmfy2jo               |                                             |
| 105          | Google Classroom  | Zf6myux               |                                             |

| 10M            | Google Classroom | P5okl5f |  |
|----------------|------------------|---------|--|
| 11 Eng Studies | Google Classroom | V72um3d |  |
| 11 CAP Eng     | Google Classroom | 3tkfj2q |  |
| 11 Std 1       | Google Classroom | Qfqn5ip |  |
| 11 Std 2       | Google Classroom | 7ispwh6 |  |
| 11 Std 3       | Google Classroom | jkztirw |  |
| 11 Std 4       | Google Classroom | 6n7js32 |  |
| 11 Adv 1       | Google Classroom | Zoeyx5k |  |
| 11 Adv 2       | Google Classroom | Jvfwr2r |  |
| 11 Ext         | Google Classroom | 3xbgdk7 |  |
| 12 Eng Studies | Google Classroom | thnyh34 |  |
| 12 Std 1       | Google Classroom | 3qgswco |  |
| 12 Std 2       | Google Classroom | Zjmgy53 |  |
| 12 Std 3       | Google Classroom | Upd6yhe |  |
| 12 Adv         | Google Classroom | Xbyk4g3 |  |
| 12 Ext 1       | Google Classroom | jomkfiq |  |
| 12 Ext 2       | Google Classroom | cooe2jo |  |

## HSIE

Please see the attached URL for all <u>Stage 4 and 5</u> HSIE subject areas, where students can access activities, content, Teacher contact details and Google Classroom Codes:

https://sites.google.com/education.nsw.gov.au/hsieghsstage4and5/home

The online learning details for each <u>Stage 6</u> class in the HSIE faculty are listed below. Activities will regularly be posted for students to complete. Students are advised to check their School e-mails and Google Classroom regularly.

| Class / Teacher | Online Platform/s               | Class code / password | Access point (link,<br>student portal, etc) |
|-----------------|---------------------------------|-----------------------|---------------------------------------------|
| 12 HIX          | Google Classroom                | jkooear               | Students Portal – G Suite                   |
| (Drummond)      | Carla.Drummond1@det.nsw.edu.au  |                       |                                             |
| 12 AHI          | Google Classroom                | 2zoa7rm               | Students Portal – G Suite                   |
| (Drummond)      | Carla.Drummond1@det.nsw.edu.au  |                       |                                             |
| 11 AHI          | Google Classroom                | pqxirtb               | Students Portal – G Suite                   |
| (Drummond)      | Carla.Drummond1@det.nsw.edu.au  |                       |                                             |
| 12 MHI          | Google Classroom                | z2eny5n               | Students Portal – G Suite                   |
| (Moore)         | David.Moore56@det.nsw.edu.au    |                       |                                             |
| 11 MHI          | Google Classroom                | 7iskwy7               | Students Portal – G Suite                   |
| (Dunlop)        | Elysha.Hickey1@det.nsw.edu.au   |                       |                                             |
| 12 ABS          | Google Classroom                | kbhd3tc               | Students Portal – G Suite                   |
| (Sanchez)       | Jessica.Sanchez4@det.nsw.edu.au |                       |                                             |

| 11 ABS    | Google Classroom                | wbx4m3v | Students Portal – G Suite |
|-----------|---------------------------------|---------|---------------------------|
| (Sanchez) | Jessica.Sanchez4@det.nsw.edu.au |         |                           |
| 12 BUS    | Google Classroom                | cgei7bn | Students Portal – G Suite |
| (Carey)   | Stephen.Carey@det.nsw.edu.au    |         |                           |
| 11 BUS    | Google Classroom                | n4ir654 | Students Portal – G Suite |
| (Carey)   | Stephen.Carey@det.nsw.edu.au    |         |                           |
| 11 GEO    | Google Classroom                | j4idani | Students Portal – G Suite |
| (Carey)   | Stephen.Carey@det.nsw.edu.au    |         |                           |
| 12 LEG    | Google Classroom                | seudsm3 | Students Portal – G Suite |
| (Costa)   | Jeffrey.Costa@det.nsw.edu.au    |         |                           |
| 11 LEG    | Google Classroom                | xnmkc3e | Students Portal – G Suite |
| (Costa)   | Jeffrey.Costa@det.nsw.edu.au    |         |                           |
| 12 RET    | Google Classroom                | hgjni4h | Students Portal – G Suite |
| (TeRangi) | Nathan.Terangi1@det.nsw.edu.au  |         |                           |
| 11 RET    | Google Classroom                | svjoqkj | Students Portal – G Suite |
| (TeRangi) | Nathan.Terangi1@det.nsw.edu.au  |         |                           |
| 11 OAD    | Google Classroom                | mzr6sfw | Students Portal – G Suite |
| (TeRangi) | Nathan.Terangi1@det.nsw.edu.au  |         |                           |
| 12 ECO    | Google Classroom                | gijzhit | Students Portal – G Suite |
| (Pascoe)  | Matthew.Pascoe1@det.nsw.edu.au  |         |                           |

# PDHPE

| Class               | Online Platform/s                                          | Class code / password                                                                  | Access point (link,<br>student portal, etc) |
|---------------------|------------------------------------------------------------|----------------------------------------------------------------------------------------|---------------------------------------------|
| Year 7 PDHPE        | Email, Google Drive & Google                               | yszwnhq                                                                                | Student Portal & Google                     |
| Year 8 PDHPE        | Email, Google Drive & Google<br>Classroom                  | nngk52f                                                                                | Student Portal & Google<br>Suite            |
| Year 9 PDHPE        | Email, Google Drive & Google<br>Classroom                  | e45xbmy                                                                                | Student Portal & Google<br>Suite            |
| Year 10<br>PDHPE    | Email, Google Drive & Google<br>Classroom                  | onfws6j                                                                                | Student Portal & Google<br>Suite            |
| PASS                | Email, Google Drive & Google<br>Classroom                  | 9X (62mtq2w), 9XPASG<br>(dshiq5p),<br>10X (mdejelu) 10XPASG<br>(yrz444z), 5Y (226yt52) | Student Portal & Google<br>Suite            |
| Outdoor<br>Pursuits | Email, Google Drive & Google<br>Classroom, Microsoft Teams | 2tsct6q                                                                                | Student Portal & Google<br>Suite            |
| 11CAFS              | Email, Google Drive & Google<br>Classroom                  | mylm2f7                                                                                | Student Portal & Google<br>Suite            |
| 11PDHPE             | Email, Google Drive & Google<br>Classroom, Edrolo          | peauwif                                                                                | Student Portal & Google<br>Suite            |

| SLR     | Email, Google Drive & Google<br>Classroom         | 11SLR (piw5xex), SLRRL<br>(r3zflzy),<br>12SLR (Ibqeoz5) | Student Portal & Google<br>Suite |
|---------|---------------------------------------------------|---------------------------------------------------------|----------------------------------|
| 12CAFS  | Email, Google Drive & Google<br>Classroom, Edrolo | jhz5c4j                                                 | Student Portal & Google<br>Suite |
| 12PDHPE | Email, Google Drive & Google<br>Classroom, Edrolo | nkpypgi                                                 | Student Portal & Google<br>Suite |

# MATHS

| Class | Online Platform/s | Class code /<br>password | Access point (link, student portal, etc)                              |
|-------|-------------------|--------------------------|-----------------------------------------------------------------------|
| 7MATP | Google Classroom  | 3qkp4iw                  | DoE Student Portal-> Learning Tab-> Show More -> G Suite -> Classroom |
| 7MATC | Google Classroom  | i3kujzv                  | DoE Student Portal-> Learning Tab-> Show More -> G Suite -> Classroom |
| 7MATR | Google Classroom  | yxp6hhf                  | DoE Student Portal-> Learning Tab-> Show More -> G Suite -> Classroom |
| 7MATB | Google Classroom  | ujvz3tg                  | DoE Student Portal-> Learning Tab-> Show More -> G Suite -> Classroom |
| 7MATI | Google Classroom  | yvxwig2                  | DoE Student Portal-> Learning Tab-> Show More -> G Suite -> Classroom |
| 7MATG | Google Classroom  | cnfjar4                  | DoE Student Portal-> Learning Tab-> Show More -> G Suite -> Classroom |
| 7MATY | Google Classroom  | 4kmc7j6                  | DoE Student Portal-> Learning Tab-> Show More -> G Suite -> Classroom |
| 8MATP | Google Classroom  | vwnziry                  | DoE Student Portal-> Learning Tab-> Show More -> G Suite -> Classroom |
| 8MATC | Google Classroom  | kh43eui                  | DoE Student Portal-> Learning Tab-> Show More -> G Suite -> Classroom |
| 8MATR | Google Classroom  |                          | DoE Student Portal-> Learning Tab-> Show More -> G Suite -> Classroom |
| 8MATD | Google Classroom  | zsclfyi                  | DoE Student Portal-> Learning Tab-> Show More -> G Suite -> Classroom |
| 8MATF | Google Classroom  | wziqqpl                  | DoE Student Portal-> Learning Tab-> Show More -> G Suite -> Classroom |
| 8MATM | Google Classroom  | dpg2p6f                  | DoE Student Portal-> Learning Tab-> Show More -> G Suite -> Classroom |
| 8MATS | Google Classroom  | 727сруу                  | DoE Student Portal-> Learning Tab-> Show More -> G Suite -> Classroom |
| 8MATT | Google Classroom  | kk3yioz                  | DoE Student Portal-> Learning Tab-> Show More -> G Suite -> Classroom |
| 9MATP | Google Classroom  | qsqn4qy                  | DoE Student Portal-> Learning Tab-> Show More -> G Suite -> Classroom |
| 9MAT1 | Google Classroom  | nmga6kp                  | DoE Student Portal-> Learning Tab-> Show More -> G Suite -> Classroom |

| 9MAT2  | Google Classroom | 6j56dgo | DoE Student Portal-> Learning Tab-> Show More -> G Suite -> Classroom |
|--------|------------------|---------|-----------------------------------------------------------------------|
| 9MAT3  | Google Classroom | b5ort3w | DoE Student Portal-> Learning Tab-> Show More -> G Suite -> Classroom |
| 9MAT4  | Google Classroom | 6bxq6if | DoE Student Portal-> Learning Tab-> Show More -> G Suite -> Classroom |
| 9MAT5  | Google Classroom | gcccbev | DoE Student Portal-> Learning Tab-> Show More -> G Suite -> Classroom |
| 9MAT6  | Google Classroom | 7w5eqs7 | DoE Student Portal-> Learning Tab-> Show More -> G Suite -> Classroom |
| 10MATP | Google Classroom | 2pqn5t7 | DoE Student Portal-> Learning Tab-> Show More -> G Suite -> Classroom |
| 10MAT1 | Google Classroom | dgwukp5 | DoE Student Portal-> Learning Tab-> Show More -> G Suite -> Classroom |
| 10MAT2 | Google Classroom | c6kvyur | DoE Student Portal-> Learning Tab-> Show More -> G Suite -> Classroom |
| 10MAT3 | Google Classroom | mf35u3y | DoE Student Portal-> Learning Tab-> Show More -> G Suite -> Classroom |
| 10MAT4 | Google Classroom | wa63wud | DoE Student Portal-> Learning Tab-> Show More -> G Suite -> Classroom |
| 10MAT5 | Google Classroom | c45y5mw | DoE Student Portal-> Learning Tab-> Show More -> G Suite -> Classroom |
| 10MAT6 | Google Classroom | cjrarxw | DoE Student Portal-> Learning Tab-> Show More -> G Suite -> Classroom |
| 11MAS1 | Google Classroom | 7hbtyao | DoE Student Portal-> Learning Tab-> Show More -> G Suite -> Classroom |
| 11MAS2 | Google Classroom | gqw6bwp | DoE Student Portal-> Learning Tab-> Show More -> G Suite -> Classroom |
| 11MAS4 | Google Classroom | qfd72bm | DoE Student Portal-> Learning Tab-> Show More -> G Suite -> Classroom |
| 11MAG1 | Google Classroom | qybdbvs | DoE Student Portal-> Learning Tab-> Show More -> G Suite -> Classroom |
| 11MAT1 | Google Classroom | ozihb3x | DoE Student Portal-> Learning Tab-> Show More -> G Suite -> Classroom |
| 11MAX1 | Google Classroom | twbg2fh | DoE Student Portal-> Learning Tab-> Show More -> G Suite -> Classroom |
| 12NUM  | Google Classroom | 4jnwli4 | DoE Student Portal-> Learning Tab-> Show More -> G Suite -> Classroom |
| 12MAG1 | Google Classroom | q25dh7c | DoE Student Portal-> Learning Tab-> Show More -> G Suite -> Classroom |
| 12MAS1 | Google Classroom | gufq2aq | DoE Student Portal-> Learning Tab-> Show More -> G Suite -> Classroom |
| 12MAS2 | Google Classroom | rmrf5jg | DoE Student Portal-> Learning Tab-> Show More -> G Suite -> Classroom |
| 12MAT1 | Google Classroom | ns5ixe5 | DoE Student Portal-> Learning Tab-> Show More -> G Suite -> Classroom |

| 12MAX1 | Google Classroom | c5vj2er | DoE Student Portal-> Learning Tab-> Show More -> G Suite -> Classroom |
|--------|------------------|---------|-----------------------------------------------------------------------|
| 12MAX2 | Google Classroom | sunofei | DoE Student Portal-> Learning Tab-> Show More -> G Suite -> Classroom |

# SCIENCE

| Class      | Online Platform/s                          | Class code / password                                                                 | Access point (link, student portal, etc)                      |
|------------|--------------------------------------------|---------------------------------------------------------------------------------------|---------------------------------------------------------------|
| 12EES      | Microsoft Teams/Google<br>Classroom/Edrolo | ck6txbh (Google Classroom)/<br>Students have been invited via<br>email/ Student Login | Student Portal/ Edrolo<br>Website                             |
| 12CHEM     | Microsoft Teams/Google<br>Classroom/Edrolo | jfszg3c (Google Classroom)/<br>Students have been invited via<br>email/ Student Login | Student Portal/ Edrolo<br>Website                             |
| 12PHY      | Microsoft Teams, Edrolo                    | Students have been invited via email/Student Login                                    | Edrolo Website                                                |
| 12BIO      | Microsoft Teams, OneNote, Edrolo           | Students have been invited via email, Student Login                                   | Student email, Microsoft<br>Teams, OneNote/ Edrolo<br>Website |
| 12MAR      | Google Classroom                           | htfg5ac                                                                               | Student Portal                                                |
| 11BIO2     | Microsoft Teams, OneNote                   | Students have been invited via email                                                  | Student Email, Microsoft<br>Teams, OneNote                    |
| 11BIO1     | Microsoft Teams                            | Students have been invited via email                                                  | Student Portal                                                |
| 11EES      | Google Classroom                           | aejb4tl (Google Classroom)                                                            | Student Portal                                                |
| 11 INV.SCI | Microsoft Teams, OneNote                   | Students have been invited via email                                                  | Student email, Microsoft<br>Teams, OneNote                    |
| 11CHEM     | Google Classroom                           | iljztm6                                                                               | Student Portal                                                |
| 11PHY      | Microsoft Teams                            | Students have been invited via email                                                  | Student Portal                                                |
| 11MAR      | Google Classroom                           | htfg5ac                                                                               | Student Portal                                                |
| 10SCIP     | Google Classroom                           | pcm33y4                                                                               | Student Portal                                                |
| 10SCI1     | Google Classroom                           | agqxw2g                                                                               | Student Portal                                                |
| 10SCI2     | Google Classroom                           | btlv777                                                                               | Student Portal                                                |
| 10SCI3     | Google Classroom                           | uhcymy6                                                                               | Student Portal                                                |
| 10SCI4     | Google Classroom                           | h6heoqy                                                                               | Student Portal                                                |
| 10SCI5     | Google Classroom                           | kwoa5av                                                                               | Student Portal                                                |
| 10SCI6     | Google Classroom                           | hsexob3                                                                               | Student Portal                                                |
| 9SCIP      | Google Classroom                           | 6gadtlb                                                                               | Student Portal                                                |
| 9SCI1      | Google Classroom                           | s255lzi                                                                               | Student Portal                                                |
| 9SCI2      | Google Classroom                           | uqembq3                                                                               | Student Portal                                                |
| 9SCI3      | Google Classroom                           | n22lhcj                                                                               | Student Portal                                                |

| 9SCIA  | Google Classroom  | d6cf7eq                              | Student Portal |
|--------|-------------------|--------------------------------------|----------------|
| 9SCIB  | Google Classroom  | k2gjpkp                              | Student Portal |
| 9SCIC  | Google Classroom  | yaizz3r                              | Student Portal |
| 8SCIP  | Google Classroom  | xsxxrrg                              | Student Portal |
| 8SCIR  | Google Classroom  | uqkodyo                              | Student Portal |
| 8SCIC  | Google Classroom  | Xjdv7fx                              | Student Portal |
| 8SCID  | Google Classroom  | yly2qtl                              | Student Portal |
| 8SCIF  | Google Classroom  | difkwsq                              | Student Portal |
| 8SCIM  | Google Classroom  | b43drhl                              | Student Portal |
| 8SCIS  | Google Classroom  | z4ndl7a                              | Student Portal |
| 8SCIT  | Google Classroom  | hsxzdwc                              | Student Portal |
| 7SCIP  | Microsoft Teams   | Students have been invited via email | Student Portal |
| 7SCIR  | Google Classroom  | 6a73j4b                              | Student Portal |
| 7SCIC  | Google Classroom  | qb5i4vp                              | Student Portal |
| 7SCIB  | Google Classroom  | u7lbz4r                              | Student Portal |
| 7SCII  | Google Classroom  | bdfalpv                              | Student Portal |
| 7SCIG  | Google Classroom  | x6lvj4s                              | Student Portal |
| 7SCIY  | Google Classroom  | 4kmc7j6                              | Student Portal |
| 7SCIS  | Microsoft OneNote | Students have been invited via email | Student Portal |
| 5YMAR1 | Google Classroom  | bbxvtcj                              | Student Portal |
| 5YMAR2 | Google Classroom  | i5v6ee3                              | Student Portal |
| 10XMAR | Google Classroom  | s2dqtkq                              | Student Portal |
| 9XMAR  | Google Classroom  | 2boxols                              | Student Portal |

# TAS

| Class           | Online Platform/s | Class code / password       | Access point (link,<br>student portal, etc)                          |
|-----------------|-------------------|-----------------------------|----------------------------------------------------------------------|
| All TAS classes | TEAMS             | Individual student passcode | Student portal –<br>Microsoft Office 365 –<br>TEAMS – Stage or Class |

# SUPPORT UNIT – SPECIAL EDUCATION CLASSES

| Class | Online Platform/s  | Class code / password        | Access point (link,<br>student portal, etc) |
|-------|--------------------|------------------------------|---------------------------------------------|
| Mc1   | Dojo               | Individual parent passcode   | Student Emails                              |
|       | Parent portal      |                              | Parent Dojo accounts<br>Parent portal       |
| MC2   | Dojo               | Individual parent passcode   | Student Emails                              |
|       | Parent portal      |                              | Parent Dojo accounts<br>Parent Portal       |
| MC3   | Dojo               | Individual parent passcode   | Parent Dojo accounts                        |
|       | Study ladder       | Individual user passcode     | Links in Student Emails                     |
|       | Vocabulary Speller |                              |                                             |
|       | Prodigy            |                              |                                             |
|       | Mathletics         |                              |                                             |
| MC4   | Dojo               | Individual student passcode  | Student Email                               |
|       | OneNote            | Student Linked through email | Parent Dojo accounts                        |
|       | Google classroom   | Google classroom: K3k7dsn    | Parent Portal                               |
| MC5   | Dojo               | Individual parent passcode   | Parent Dojo accounts                        |
|       | Study ladder       |                              | Links in Student Emails                     |
|       | Parent portal      |                              |                                             |
|       |                    |                              |                                             |
| OPC   | Dojo               | Individual parent passcode   | Parent Dojo accounts                        |
|       | Parent Portal      | Student individual passcode  | Parent Portal                               |
|       | Mathletics         |                              | Links in Student Emails                     |
|       |                    |                              |                                             |
| BD    | Parent Portal      | Individual parent passcode   | Parent Portal                               |
|       |                    |                              | o                                           |
| 75    | Dojo               | Individual parent passcode   | Student Email                               |
|       | OneNote            | Student Linked through email | Parent Dojo accounts<br>Parent Portal       |
|       | Mathletics         | Individual student passcode  |                                             |
|       | Prodigy Maths      | Individual student passcode  |                                             |

Steps to access **student** portal and emails.

- 1) Search DET student portal or use this link <u>https://sso.det.nsw.edu.au/sso/XUI/?goto=https://portal.det.nsw.edu.au#login/</u>
- 2) Enter your student username and password. If you don't know your username or password, please contact the school and we can reset student passwords. You can contact the school by emailing: <u>gorokan-h.school@det.nsw.edu.au</u>. Alternatively, please call the school on 43937000
- 3) In the portal click on the email icon to access information

## To access the **parent** portal

Parents can access the parent portal through the following link

https://gorokan-h.schools.nsw.gov.au/about-our-school/parent-student-portal.html.

Information regarding student timetables and some work can be uploaded into this space. If you are not already connected, follow the instructions in the link above.